视觉套件使用手册

## 材料清单

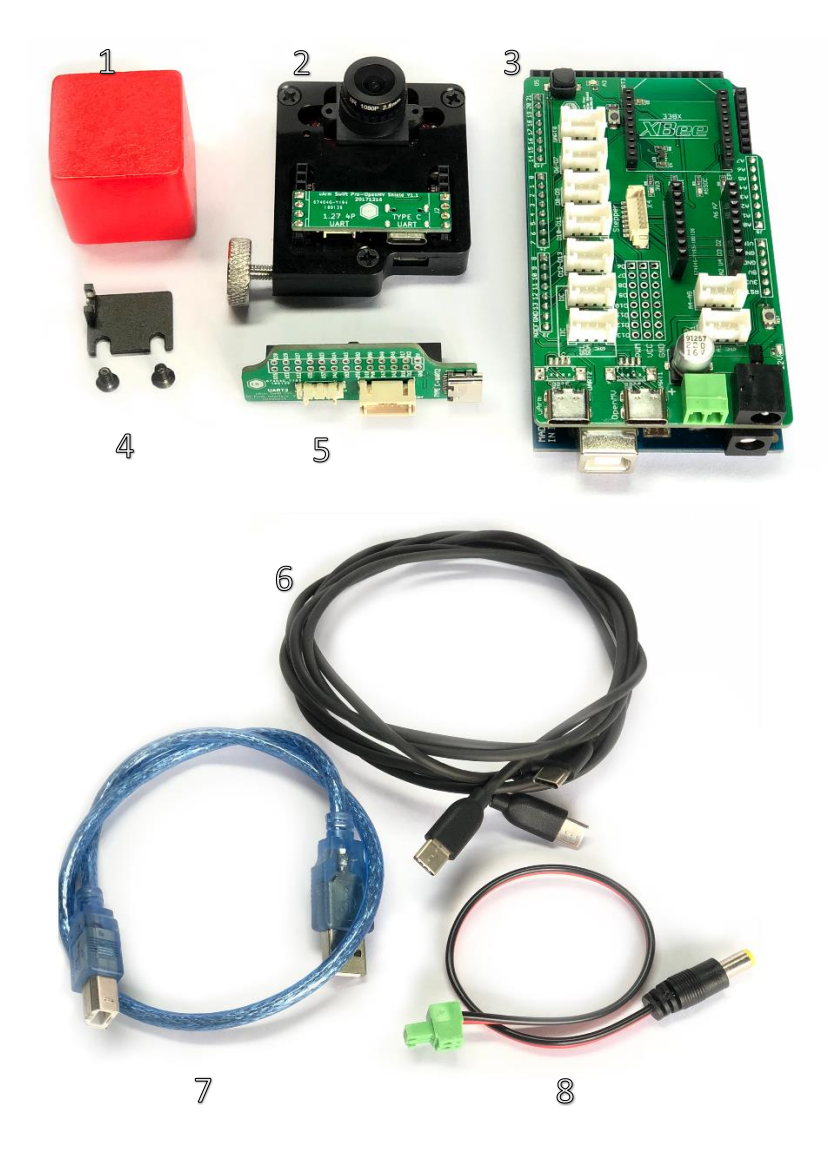

### 硬件

- 1. 目标物体(红色方块)\*1
- 2. OpenMV Kit\* 1
- 3. Arduino Mega 2560 Kit\* 1
- 4. OpenMV 安装支架 (含 M3 螺丝) \*1
- 5. uArm 30P 底部拓展板 \*1
- 6. USB Type C 线\*2
- 7. USB 线\*1
- 8. DC 电源端子\*1

### 软件

- 1. Arduino IDE (www.arduino.cc)
- 2. OpenMV IDE (www.openmv.io)
- 3. Vision.ino for Arduino Mega 2560 [Github]
- 4. Color\_tracking\_test.py for OpenMV [Github]
- 5. UArmSwiftPro\_2ndUART.hex for uArm[Github]

将 uArm Swift Pro 连接到电脑。打开 XLoader (<u>xloader.russemotto.com/</u>) , 加载 uArmSwiftPro\_2ndUART.hex (下载连接:<u>https://github.com/TonyLeheng/Vision-Pick-and-Place</u>) 点击"上传"按钮将代码上传至 uArm Swift Pro。

| 🗙 Xloa               | —      |          | ×   |  |
|----------------------|--------|----------|-----|--|
| Hex file             |        |          |     |  |
| C:\Users\T           | ony\De | sktop\Ma |     |  |
| Device               |        |          | _   |  |
| Mega(ATMEGA2560) 🗸 🗸 |        |          |     |  |
| COM port             | В      | aud rate | 2   |  |
| COM14                | ~      | 115200   |     |  |
| Upload               |        | Abo      | ut  |  |
|                      |        |          | .:: |  |

# 2.硬件安装

2.1 将吸头装在机械臂上。

2.2 将 OpenMV 安装支架用 M3 螺丝安装在机械臂末端。

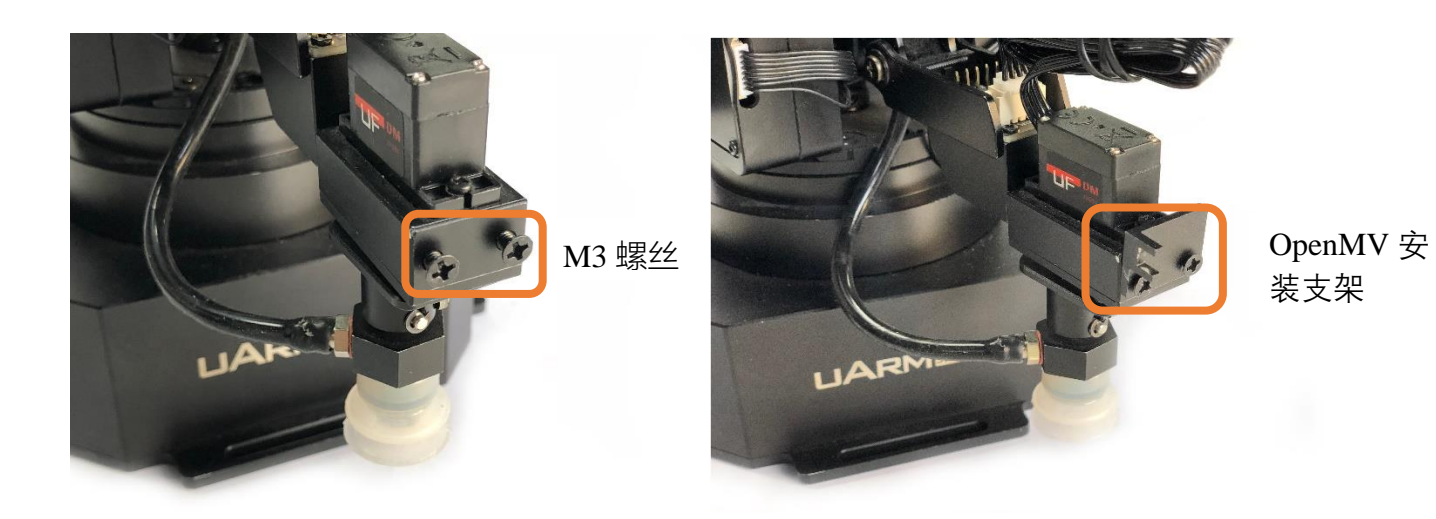

2.3 用手拧螺丝安装在机械臂末端。

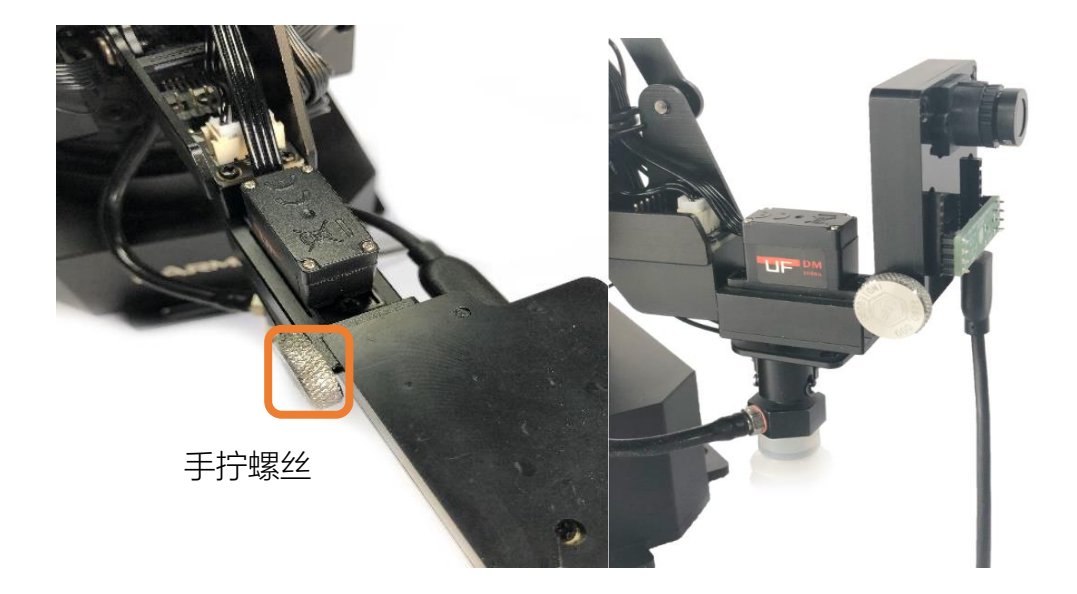

3.接线

按下图所示接线

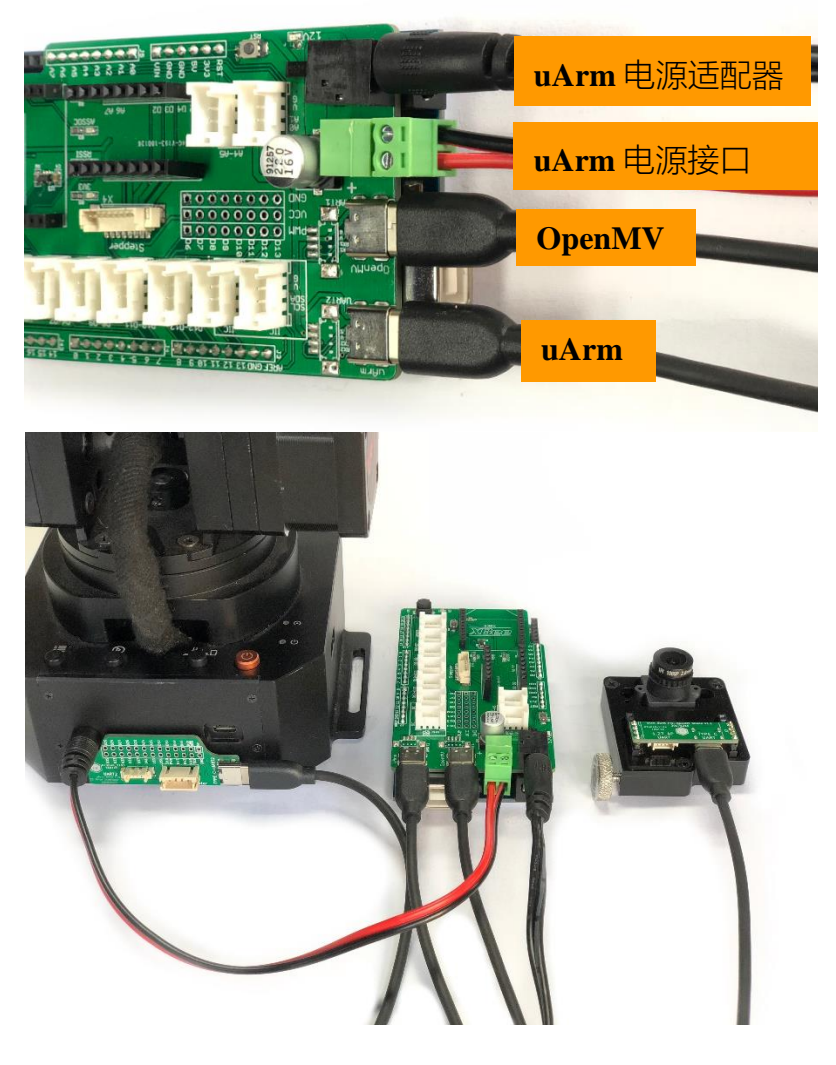

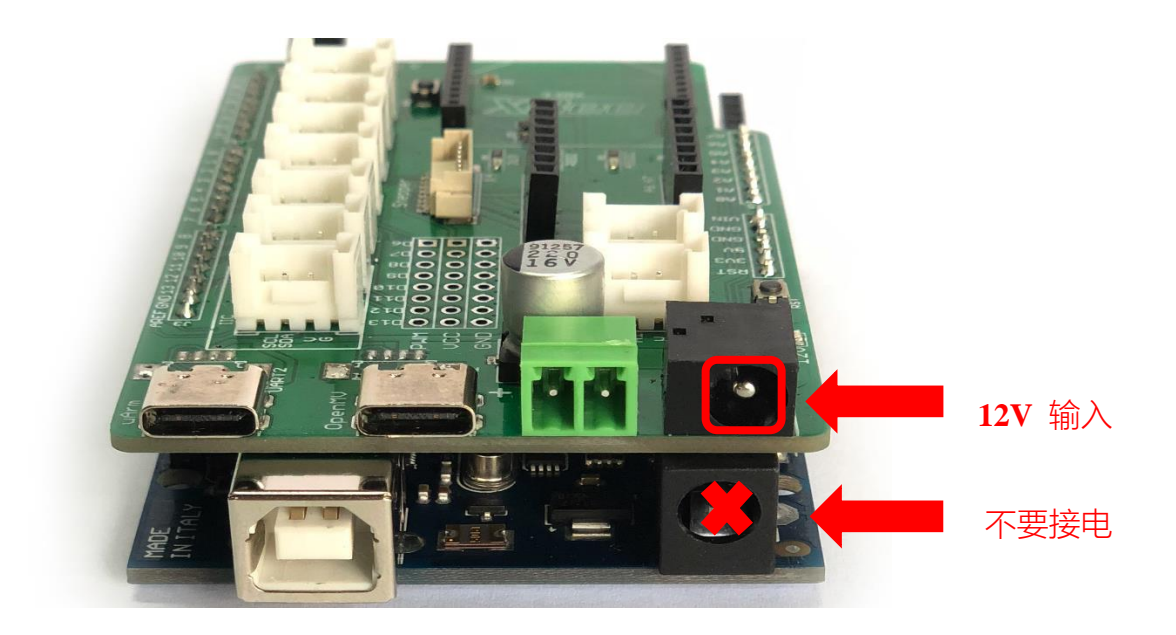

## 4.通电运行

使用 uArm 自带的 12V 电源适配器给整个系统通电(注意:通电后,OpenMV and Mega 2560 将立 即运行,uArm 需要手动按电源开关启动)。按下图所示按键启动(按下后橙色 LED 灯将会亮),开 始运行追踪代码。

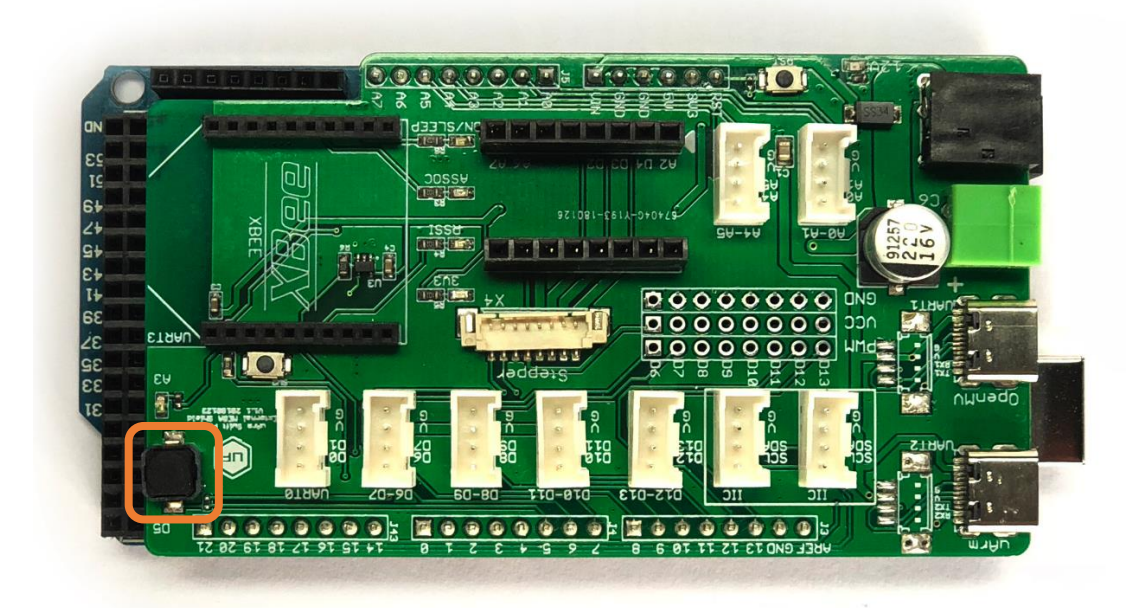

# 5.查看视频

http://v.youku.com/v\_show/id\_XMzM4MzY4NjQ3Mg==.html

6.系统结构

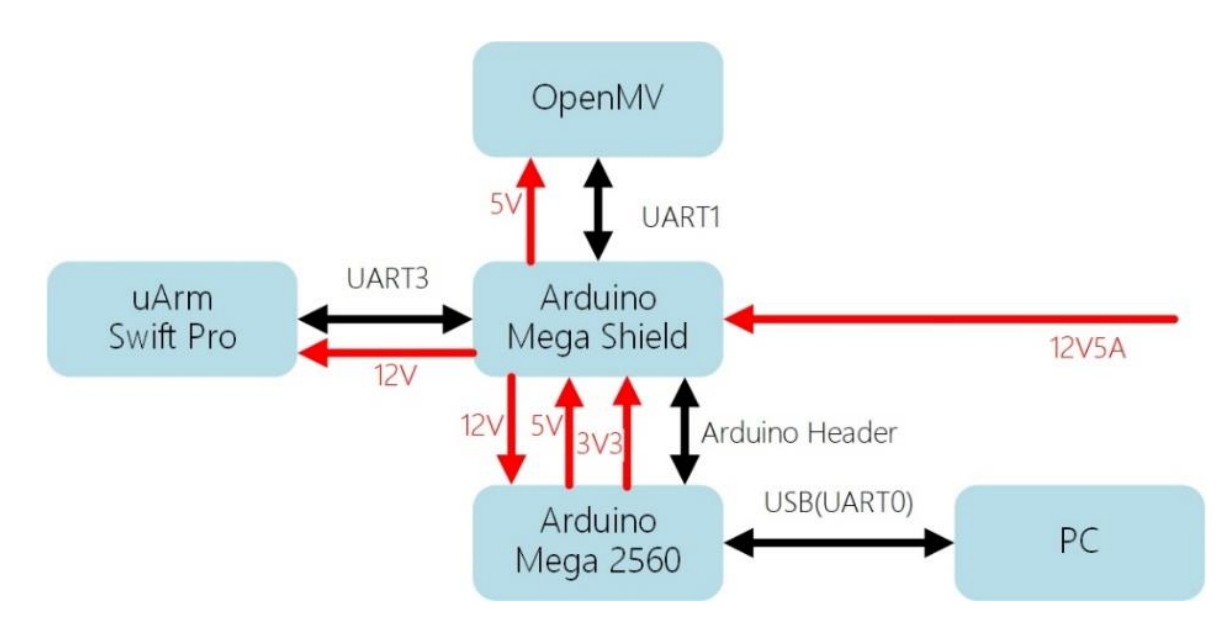

注意: 当启动系统后, 整个系统开始工作。由于存在安装误差, 吸头可能无法精确抓取目标物体。 这种情况下, 请通过以下方式调节相机的安装位置, 让吸头可以准确地抓取目标物体。 如下图所示, 一般情况下, Y 轴方向不会有误差, 主要误差来自于 X 轴方向。可以通过调节相机的 安装角度来减小 X 轴误差。

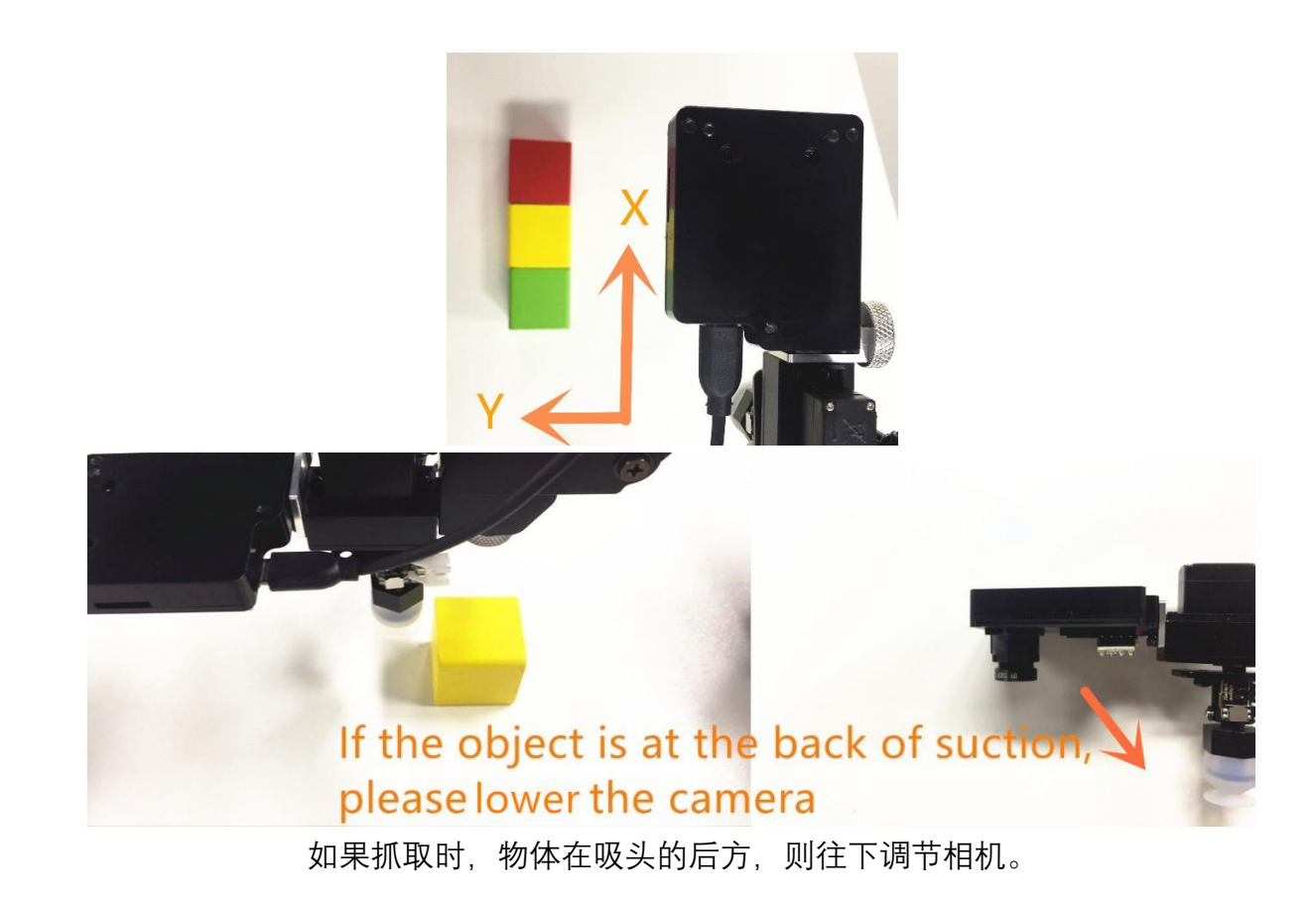

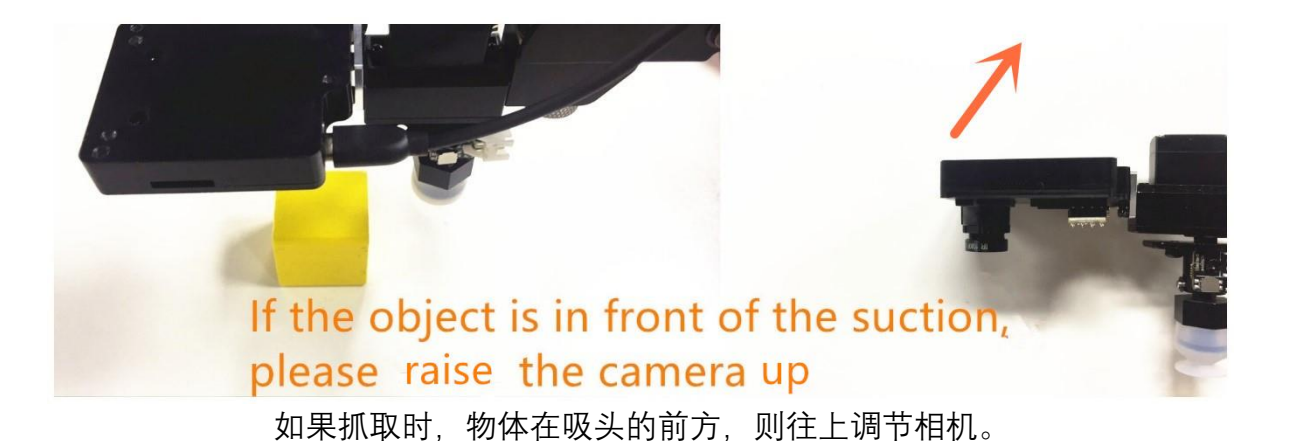

7.固件恢复

在第一步中给 uArm Swift Pro 刷入了视觉套件专用固件,**该固件无法用 uArm Studio 控制机械臂**,如需使用 uArm Studio 控制机械臂,请按以下步骤恢复固件:

将 uArm Swift Pro 连接到电脑, 打开 XLoader (<u>xloader.russemotto.com/</u>), 加载 SWIFTPRO3.2.0.hex (<u>http://download.ufactory.cc/firmware/SWIFTPRO3.2.0.hex?attname</u>=)。点击"上传"按钮将代码上传至 uArm Swift Pro。

| 🗙 Xloa                   | — |          | ×   |  |
|--------------------------|---|----------|-----|--|
| Her file                 |   |          |     |  |
| C:\Users\Tony\Desktop\Ma |   |          |     |  |
| Device                   |   |          |     |  |
| Mega(ATMEGA2560) 🗸       |   |          |     |  |
| COM port                 |   | Baud rat | e   |  |
| COM14                    | ~ | 115200   |     |  |
| Upload                   |   | Abo      | out |  |
|                          |   |          |     |  |

# 8.备注

## 8.1 Arduino Mega 2560 固件写入

Arduino Mega2560 固件出厂前已经写入,如需重新写入固件,请参考以下步骤操作。

- (1) 下载固件: Vision.ino for Arduino Mega 2560 [Github]
- (2) 将 Mega2560 用 USB 线连接电脑

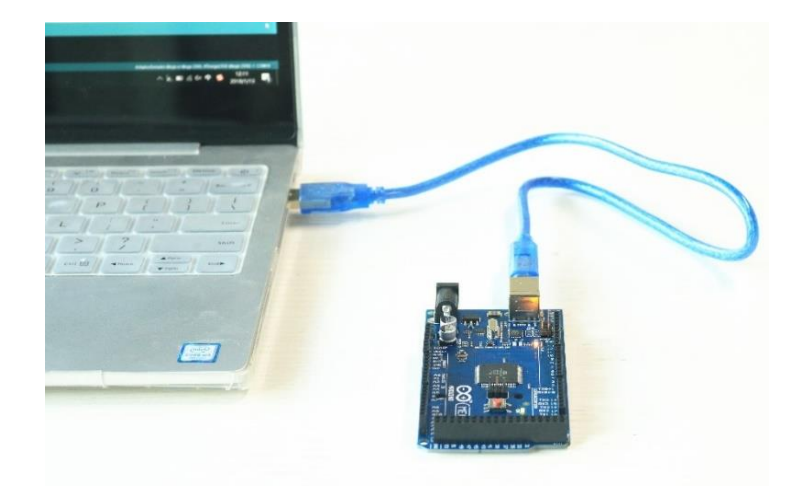

(3) 在 Arduino IDE 中打开固件, 按下图所示设好参数, 将固件发送至 Arduino Mega2560。

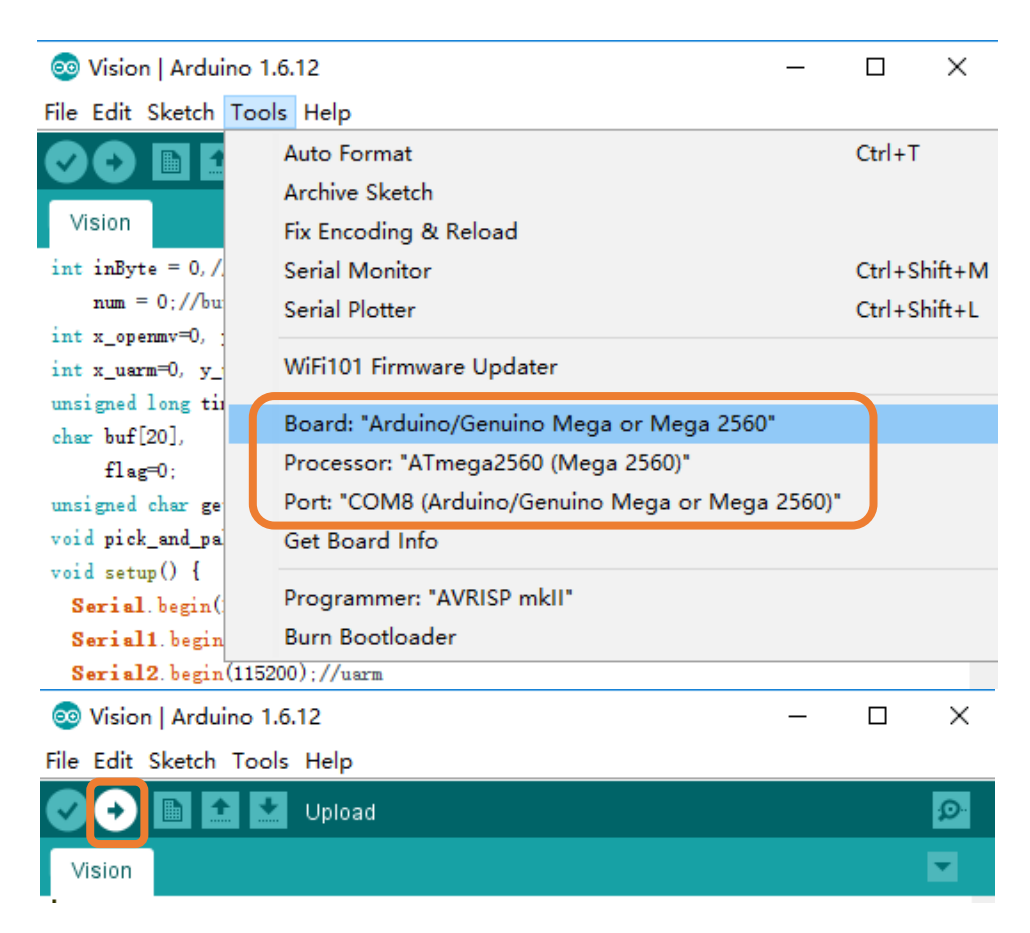

### 8.2 OpenMV 追踪代码写入

所有 OpenMV Kit 出厂前已经写入追踪代码,如需重新写入追踪代码,请参考以下步骤操作。

(1) 下载 OpenMV 追踪代码 Open the color\_tracking\_test.py (<u>https://github.com/TonyLeheng/Vision-</u> <u>Pick-and-Place</u>)

(2) 将 OpenMV 用 USB 线连接到电脑

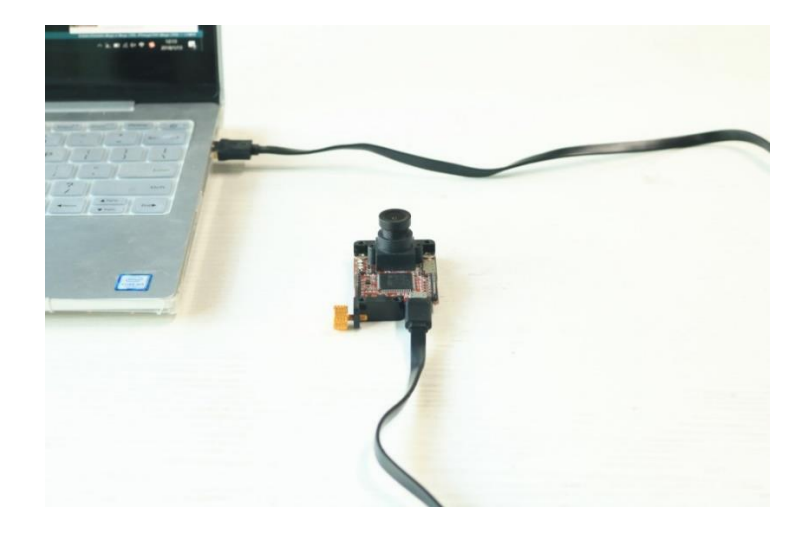

(3) 打开 OpenMV IDE, 加载 color\_tracking\_test.py (<u>https://github.com/TonyLeheng/Vision-Pick-and-Place</u>, 点击"开始"。

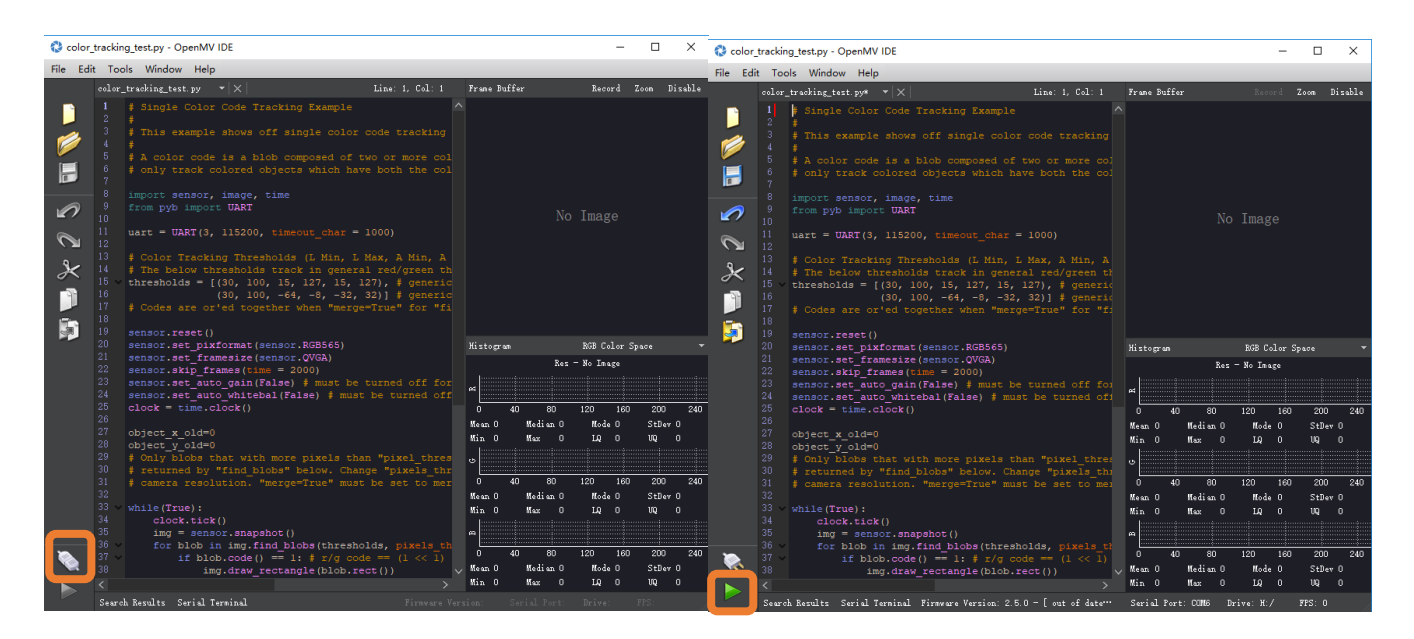

(4) 旋转 OpenMV 镜头调节焦距

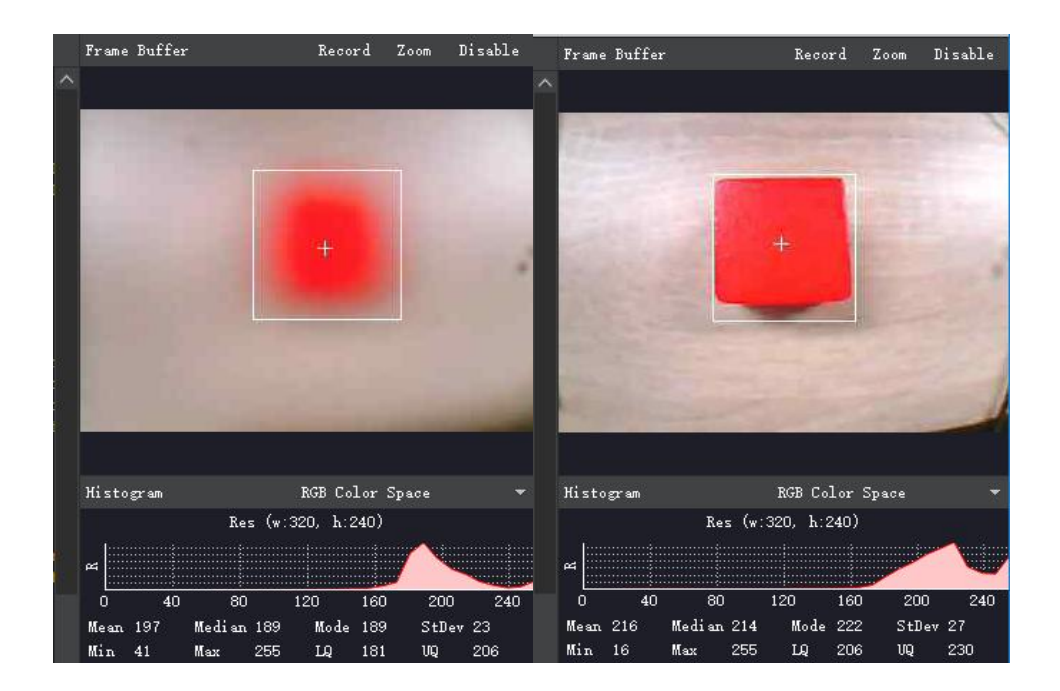

### (5) 将代码保存至 OpenMV

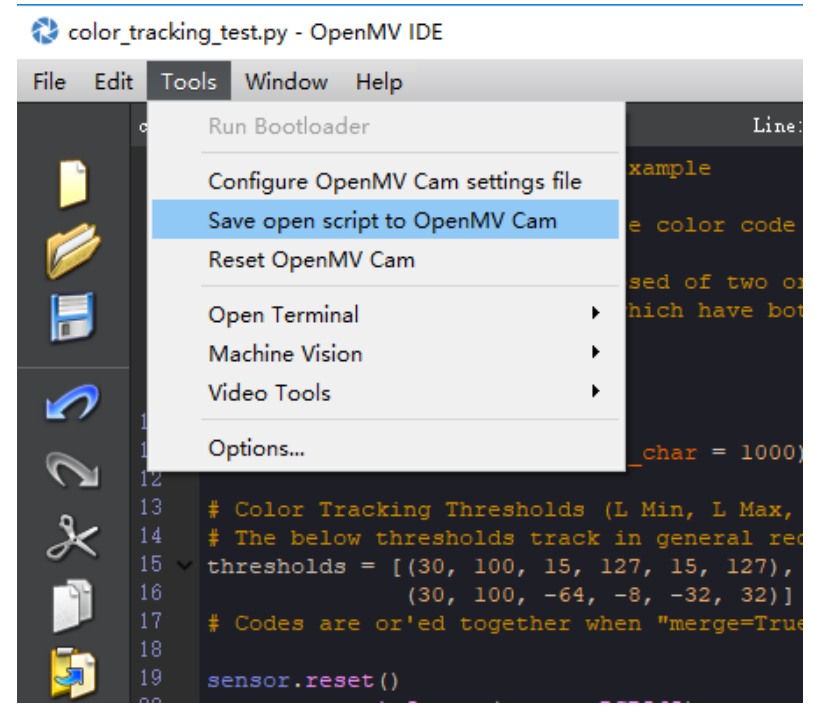

#### 8.3 Arduino Shield 扩展接口说明

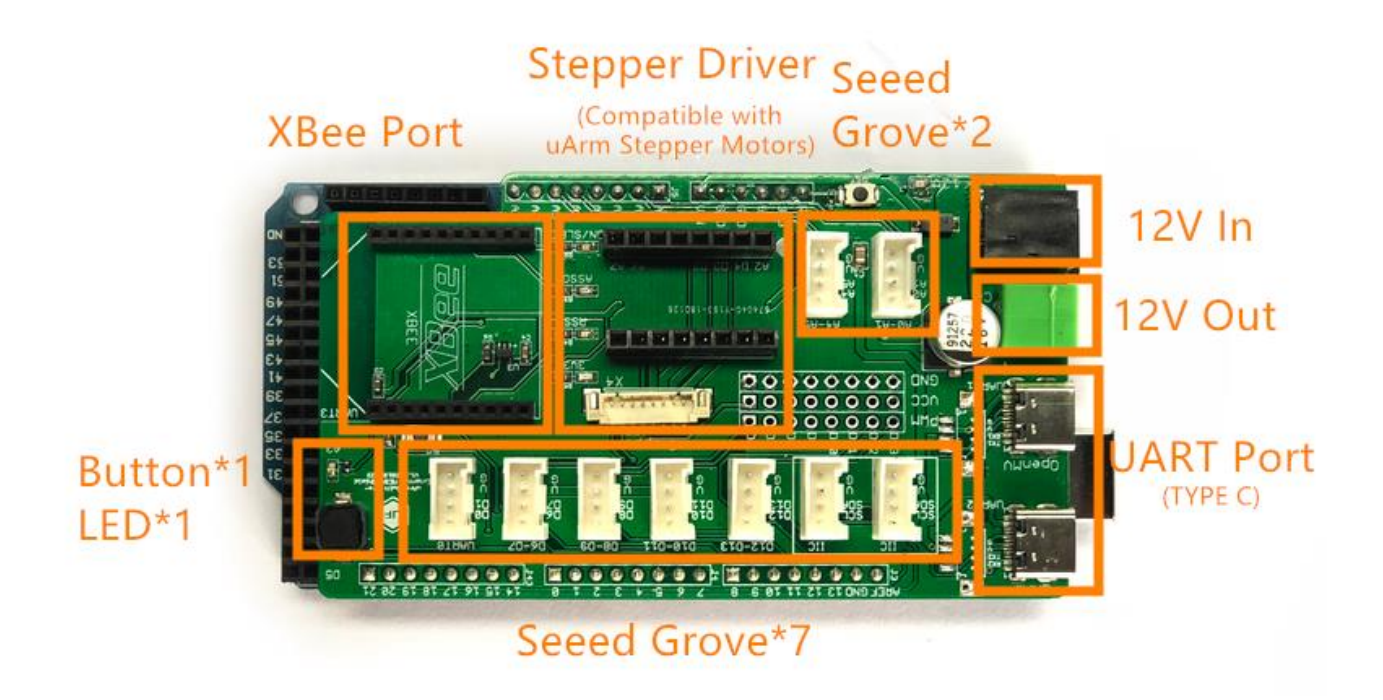

联系我们: <u>info@ufactory.cc</u>

官方论坛: <u>https://forum.ufactory.cc/</u>

UFACTORY 官网: <u>www.ufactory.cc</u>